Web页面 zhiliao\_xv35y 2018-11-25 发表

# 组网及说明

# 1 配置需求或说明

# 1.1 适用产品系列

本案例适用于如MSR2020、MSR2040、MSR3020、MSR3040、MSR5040、MSR5060等MSR20、 MSR30、MSR50系列的路由器。

#### 配置步骤

# 1 配置需求或说明

### 1.1 适用产品系列

本案例适用于如MSR2020、MSR2040、MSR3020、MSR3040、MSR5040、MSR5060等MSR20、 MSR30、MSR50系列的路由器。

#### 1.2 配置需求及实现的效果

将内网服务器映射到公网,使得公网侧的用户可以通过MSR路由器的WAN接口+端口号来访问内网的WEB服务器,本案例中,服务器的服务端口为80,服务器内网地址为192.168.1.100,路由器外网地址为1.1.1.1,映射的外网端口为8080。

#### 2 组网图

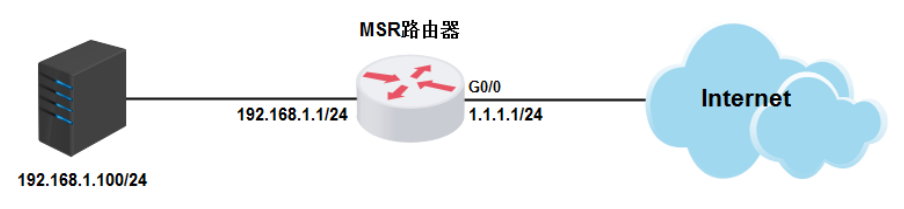

## 3 配置步骤

### 3.1 登陆设备

#登陆WEB界面(默认情况下,登录地址为192.168.1.1,登陆账号为admin,登陆密码为admin),在 导航栏中选择"NAT配置> NAT配置",单击"内部服务器"页签,进入内部服务器的配置页面

| > NAT配置   |                                                                                                    |                                                                                                    |                                                         |                                                                                                    |                                                                                                    |                                                                                                    |
|-----------|----------------------------------------------------------------------------------------------------|----------------------------------------------------------------------------------------------------|---------------------------------------------------------|----------------------------------------------------------------------------------------------------|----------------------------------------------------------------------------------------------------|----------------------------------------------------------------------------------------------------|
| sr2600-10 |                                                                                                    |                                                                                                    | ~                                                       |                                                                                                    |                                                                                                    |                                                                                                    |
| 设备概览      | 动态地址转换                                                                                                    | DMZ主机                                                                                                    | 内部服务                                                    | き 応用!                                                                                                    | 层协议检测                                                                                                    | 连接数限制                                                                                                    |
| ■快速向导     |                                                                                                    |                                                                                                    |                                                         | 创建虚拟                                                                                                    | 服务器                                                                                                    |                                                                                                    |
| ■接口配置     | 接口                                                                                                    | Cellular0/0                                                                                                    | ~                                                       |                                                                                                    |                                                                                                    |                                                                                                    |
| ■NAT配置    | 协议类型                                                                                                    | • TCP                                                                                                    |                                                         |                                                                                                    |                                                                                                    |                                                                                                    |
| NAT配置     | 外部IP地址                                                                                                    | ● 当前接口IP:                                                                                                    | 地址                                                      |                                                                                                    |                                                                                                    |                                                                                                    |
| 安全配置      |                                                                                                    | 0                                                                                                    |                                                         |                                                                                                    |                                                                                                    |                                                                                                    |
| 常義控制      | 外部端口                                                                                                    | Other                                                                                                    | ✓                                                       | (0-65535,                                                                                                    | 0表示任意端口                                                                                                    | )                                                                                                    |
| · 高級配置    | 内部IP地址                                                                                                    |                                                                                                    |                                                         |                                                                                                    |                                                                                                    |                                                                                                    |
| G VPN     | 内部端口                                                                                                    | Other                                                                                                    | <b>~</b>                                                | (0-65535,                                                                                                    | 0表示任意端口                                                                                                    | )                                                                                                    |
|           | <ul> <li>▶ X1日記書</li> <li>r2600-10</li> <li>公音戦災</li> <li>快速向导</li> <li>後口鳳園</li> <li>▶ AAT電話</li> <li>▼ AAT電話</li> <li>● 安全電話</li> <li>● 寄放電話</li> <li>● 第変控制</li> <li>● 高級電話</li> <li>● VPN</li> <li>36</li> </ul> | <ul> <li>▶ MATRAN</li> <li>▶ MATRAN</li> <li>★ 2600-10</li> <li>◆ 快速向导</li> <li>● 快速向导</li> <li>● 操口配置</li> <li>● AATRAT</li> <li>● 林辺市</li> <li>● 本田工</li> <li>● 本田工</li> <li></li></ul> | <ul> <li>▶ MATEAN</li> <li>r2600-10</li> <li></li></ul> | <ul> <li>▶ MTRA語</li> <li>1/2600-10</li> <li>         会報約</li> <li>         や法向导         <ul> <li>             検(正向导             <ul></ul></li></ul></li></ul> | <ul> <li>▶ MTEXE</li> <li>         2/25/25     </li> <li>         2/25/25     </li></ul> | MATALE           12600-10         動恋地批转換         DMZ主机         内部服务器         应用层协议检测           快速向导         砂湿症以服务器          砂湿症以服务器           接口         Cellular0/0             NAT電器         サ 改集型         TCP         UDP           NAT電器         小部時端口         ○         当前接口IP地址           学会電器         ●         当前接口IP地址         ●           高級配器         ●         0ther         (0~65535, 0表示任意端口           内部PP地址         ●         日部端口         ○           36         ●         ○         ● |

#### 3.2 配置端口映射

#选择接口为设备的外网口,协议类型选择TCP,外部IP地址一般选择当前接口IP地址即可,如果运营商分配了多个公网地址,也可以选择使用其他地址。外部端口可以任意填写,本例选择8080,内部IP 地址填写内网WEB服务器地址192.168.1.100,内部端口选择内部服务器提供服务的端口号,本例为htt p服务,即80端口。配置完成后点击"确定"。

| NAT配置 > NAT配置                         |        |                                          |
|---------------------------------------|--------|------------------------------------------|
| A msr2600-10                          |        |                                          |
| 一设备概览                                 | 动态地址转换 | DMZ主机 内部服务器 应用层协议检测 连接数限制                |
| - 一部 快速向导                             |        | 创建虚拟服务器                                  |
| → → → → → → → → → → → → → → → → → → → | 接口     | GigabitEthernet0/0 🗸                     |
| ————————————————————————————————————— | 协议类型   | ● TCP ○ UDP                              |
| NAT配置                                 | 外部IP地址 | ●当前接口IP地址                                |
| → 安全配置                                |        | 0                                        |
| ─ 〒 帯宽控制                              | 外部端口   | Other 🗸 8080 (0-65535,0表示任意端口)           |
| 💼 高级配置                                | 内部P地址  | 192.168.1.100                            |
| - DVPN                                | 内部進口   | http://///////////////////////////////// |
| - 3G                                  |        | 1mp • 00 (0 03535, 0表示性意端目)              |

## 3.3 保存配置

#完成上述设置以后,点击设备web页面右上角"保存",保存配置

| d配置 > BAT配置                           |             |                    |             |           | 保存 群樹 |
|---------------------------------------|-------------|--------------------|-------------|-----------|-------|
| 8 <mark>9</mark> нас                  |             |                    | ~           |           |       |
| 一设备概览                                 | 动态地划转换      | DMZ主机 内部服务器 应用层协计  | (x检测 连接封限制) |           |       |
| - 📾 快速向导                              |             | 自建成权服务             | 8           |           |       |
| ●接口配置                                 | 接口 Cr       | V0/Public          |             |           |       |
| ————————————————————————————————————— | 协议类型 ⑧      | TCP UDP            |             |           |       |
| - NAT 配置                              | 外部P地址 ●     | 当前接口呼地址            |             |           |       |
| ■安全配置                                 | Θ           |                    |             |           |       |
| ■帯宽控制                                 | 外部第四 01     | her 🔻 (0-65535, 0) | 示任意跳口)      |           |       |
| 自高级配置                                 | 内部IP地址      |                    |             |           |       |
| - VPN                                 | 内副編口 01     | her 🔻 (0-65535,0表  | 示任意端口)      |           |       |
|                                       |             |                    |             | 确定        |       |
| <ul> <li>●系统管理</li> </ul>             | 法释查制制的内部服务器 |                    |             |           |       |
|                                       | 将口          | 外翻戶納計              | 外部端口 内部中地址  | 内翻接口 协议类型 |       |

配置关键点